#### Signing up with keita تسجيل الدخول مع كيتا

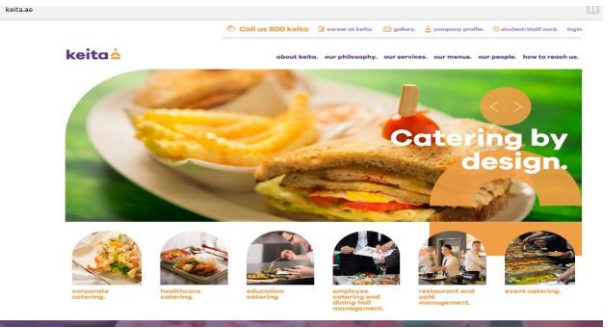

https://keita.ae/

keita

# keita

How do I recharge for my student ?

كيف يمكنني إعادة شحن البطاقة لتلميذي؟

|       | To sign in<br>لتسجيل الدخول                                                        |    |
|-------|------------------------------------------------------------------------------------|----|
|       | keita 📥                                                                            |    |
|       | SIGN IN<br>Username                                                                |    |
|       | Password Forget Password?                                                          |    |
|       | Sign Up                                                                            |    |
|       | Enter user name and password If you are a new customer click $\rightarrow$ sign up |    |
| keita |                                                                                    | ke |

التسجيل keita 📥 REGISTER Please fill in y information UserName Password Retype Name UserTypes Staff 🔘 Parent I agre any Terms of Service and Privac Signin SUBMIT

Register

Click on sign up

Fill all the fields and click submit

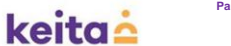

Parent/staff will receive an email for confirmation سيتلقى الأهل أيميل لتأكيد التسجيل

# add a student أضافة طالب

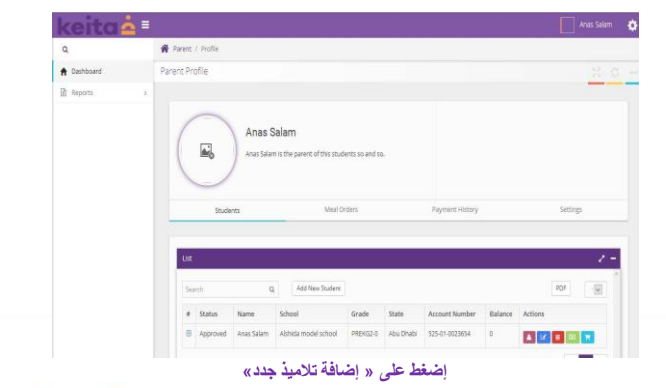

# keita

# Student dash board ملف الطالب الخاص

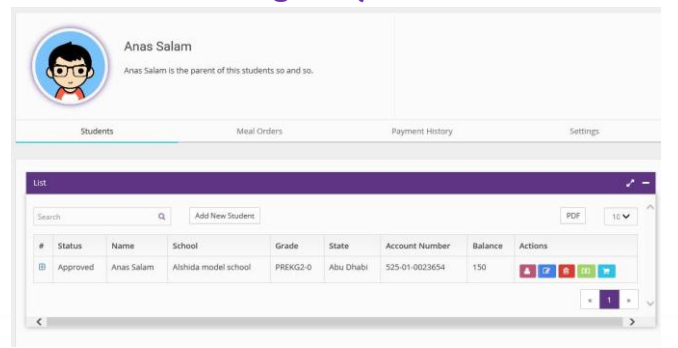

# keita

#### Student ID registration تسجيل هوية الطالب

| Add a new stud | dent              |            |             |                   |      |  |
|----------------|-------------------|------------|-------------|-------------------|------|--|
| Name           | First Name        | Last Name  | School      | Select A School   |      |  |
| School ID      | School Identity   |            | Country     | United Arab Emira | ites |  |
| Emirate        | Select an Emirate |            | v           |                   |      |  |
| dd Image       |                   |            |             |                   |      |  |
| Upload Image   |                   |            |             |                   |      |  |
|                |                   |            |             |                   |      |  |
| iave Student   |                   |            |             |                   |      |  |
|                | Fill the stue     | dent detai | ils and sch | ool ID nun        | nber |  |

keita

Student account options خيارات حساب الطالب

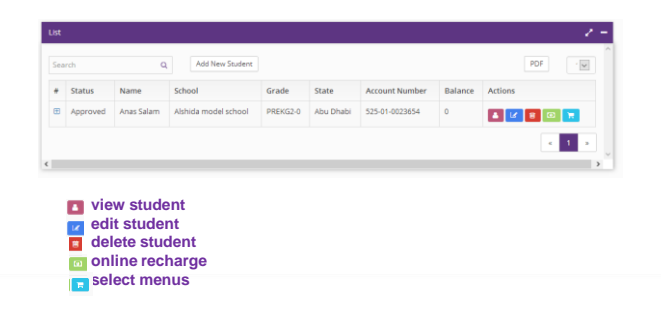

keita

#### **Student meal orders** Mtati milia a militta

|                                      | Anas Salam<br>Anas Salam is the parent of this students so ar | nd so.                         |                 |           |
|--------------------------------------|---------------------------------------------------------------|--------------------------------|-----------------|-----------|
|                                      | Meal Orders                                                   | Payment History                | 1               | Settings  |
| Students                             |                                                               |                                |                 |           |
| Students<br>Ist<br>Search            | ٩                                                             |                                | [               | PDF       |
| Students<br>Ist<br>Search<br>Student | Q.<br>Meal                                                    | School                         | Date            | PDF Price |
| Students Starch Student Anas Salam   | Q<br>Meal<br>Baked and alouze fish & rice                     | School<br>Alshida model school | Date 29-11-2016 | PDF Price |

# keita

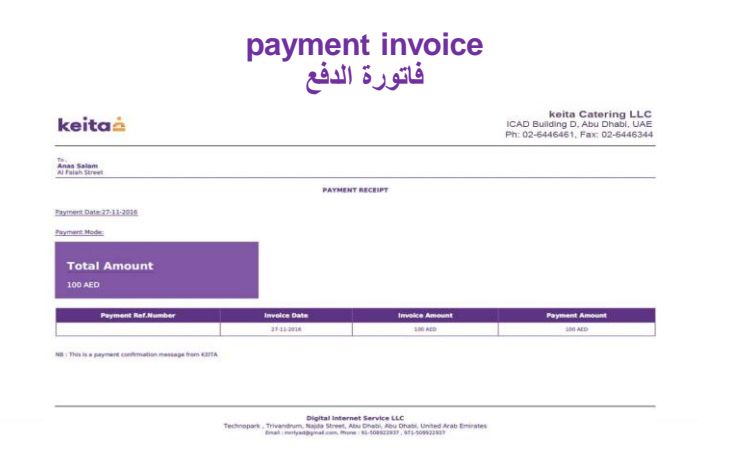

### keita

|                                                            |                                     | F<br>مت                                                     | ayme<br>فع التي ت                                                       | nt his<br>للات الد                     | story<br>نميع سج                                             | ÷                              |
|------------------------------------------------------------|-------------------------------------|-------------------------------------------------------------|-------------------------------------------------------------------------|----------------------------------------|--------------------------------------------------------------|--------------------------------|
|                                                            | Anas Salam<br>Anas Salam is the per | ent of this students so and so.                             |                                                                         |                                        |                                                              |                                |
| 500                                                        | idents                              | Meal Dr                                                     | dars                                                                    | Payme                                  | ant History                                                  | Settings                       |
|                                                            |                                     |                                                             |                                                                         |                                        |                                                              |                                |
| er<br>Aarth                                                | ٩                                   |                                                             |                                                                         |                                        |                                                              | PDF 10 V                       |
| it<br>Samb<br>Status                                       | Q.<br>Online Ref.Id                 | Student                                                     | Parent                                                                  | Amount                                 | Date                                                         | Por 16 V                       |
| it<br>laanch<br>Stanus<br>Approved                         | Q.<br>Online Raf.Id                 | Student<br>Anatiatem                                        | Parens<br>Anatisiem                                                     | Amount<br>100                          | Dute<br>27-11-2016                                           | Payment Invoice                |
| at i<br>isenth<br>Status<br>Approved                       | Q.<br>Online Rel.Id                 | Student<br>Anastalem<br>Anastalam                           | Parent<br>Anastalaem<br>Anastalaem                                      | Amount:<br>100                         | Date<br>27-11-2016<br>27-11-2016                             | rtr 10 v<br>Permet Invice<br>0 |
| Rearch<br>Stations<br>Approved<br>Approved                 | Q.<br>Online Ref.Id                 | Student<br>Anaslalen<br>Anaslalen<br>Anaslalen              | Parent<br>Anastalaem<br>Anastalaem<br>Anastalaem                        | Amount<br>100<br>100<br>100            | Date<br>27-11-2016<br>27-11-2016<br>27-11-2016<br>27-11-2016 | Parment Invoice                |
| at<br>learth<br>Status<br>Approved<br>Approved<br>Approved | Q.<br>Ordene Ret.Id                 | Student<br>Anastalem<br>Anastalem<br>Anastalem<br>Anastalem | Parent<br>Anastalam<br>Anastalam<br>Anastalam<br>Anastalam<br>Anastalam | Amount 100<br>100<br>100<br>100<br>130 | Date<br>27-11-2016<br>27-11-2016<br>27-11-2016<br>27-11-2016 | Payment threads a              |

Click pdf file icon in payment invoice column

keita

parent profile settings إعدادات ملفات أهل الطلاب

|     |                   | Anas Salam<br>Anas Salem is the parent of this students: | 50 and 90.  |         |                 |          |
|-----|-------------------|----------------------------------------------------------|-------------|---------|-----------------|----------|
|     | Sta               | dents                                                    | Meal Orders |         | Rayment History | Settings |
|     |                   |                                                          |             |         |                 |          |
|     | Parent Details    |                                                          |             |         |                 |          |
|     | Name              | Anas Salam                                               | ,           | Address | Al Falah Street |          |
|     | Phone             | 971-569394250                                            | 1           | Fax     | 0-0             |          |
|     | Country           | United Arab Emirates                                     | 5           | State   | Abu Dhabi       |          |
|     | City              | Abu Dhabi                                                | S           | Street  | Al Falah Street |          |
|     | Email             | anacbinsalam.ar@gmail.com                                | ,           | Website |                 |          |
|     | Login Details     |                                                          |             |         |                 |          |
|     | Username          | anasbinsalam.an@gmail.com                                |             |         |                 |          |
|     | _                 |                                                          |             |         |                 |          |
|     | Edit Image Upload | Change Password                                          |             |         |                 |          |
| kei | taá               |                                                          |             |         |                 |          |

#### Student account options خيارات حساب الطالب

| ea | rch      | Q          | Add New Student      |          |           |                |         | PDF       | · v |
|----|----------|------------|----------------------|----------|-----------|----------------|---------|-----------|-----|
| •  | Status   | Name       | School               | Grade    | State     | Account Number | Balance | Actions   |     |
| 8  | Approved | Anas Salam | Alshida model school | PREKG2-0 | Abu Dhabi | 525-01-0023654 | 0       | a 🕜 🕫 🖸 🍞 |     |

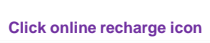

0

### keita

# top up cards لترقية البطاقات

| Payment Wizard          | Click pay via network online portal |                                                                                                    |
|-------------------------|-------------------------------------|----------------------------------------------------------------------------------------------------|
| Recharge for Anas Salam |                                     |                                                                                                    |
| Pay via networkonline   |                                     | Networl                                                                                                    |
|                         |                                     |                                                                                                    |
|                         |                                     | •                                                                                                    |
|                         | Choose your payment options         |                                                                                                    |
|                         | Choose your payment options         | Transaction Details                                                                                                    |
|                         | Choose your payment options         | New Control of Control of Control |

### **keita**

| top up cards<br>ملأ البطاقات |                      |     |             |                                           |  |  |  |  |  |  |
|------------------------------|----------------------|-----|-------------|-------------------------------------------|--|--|--|--|--|--|
| 💏 Parent / Payme             | nt Portal            |     |             |                                           |  |  |  |  |  |  |
| Payment Portal               |                      |     |             | X 0 -                                     |  |  |  |  |  |  |
| Payment Wizard               |                      |     |             |                                           |  |  |  |  |  |  |
| Recharge for Anas S          | Salam                |     |             |                                           |  |  |  |  |  |  |
| Amount                       | Amount               |     | Pay With    | Credit Card 📄 Debit Card 📄 Direct Debit 📄 |  |  |  |  |  |  |
| First Name                   | Anas                 |     | Last Name   | Salam                                     |  |  |  |  |  |  |
| Street                       | Al Falah Street      |     | City        | Abu Dhabi                                 |  |  |  |  |  |  |
| State                        | Abu Dhabi            |     | Postal Code | Postal Code                               |  |  |  |  |  |  |
| Country                      | United Arab Emirates | × 🗸 | Email       | anasbinsalam.ar@gmail.com                 |  |  |  |  |  |  |
| Next                         |                      |     |             |                                           |  |  |  |  |  |  |
|                              |                      |     |             |                                           |  |  |  |  |  |  |

enter the amount and click next

# keita

How do I select menu for my kid? كيف أختار قائمة الطعام لطفلي

# keita

#### Student menu selection قائمة الطعام للطلاب المتنوعة

| Ctatur       | Name          | Echool               | Grade    | Chate      | Account Number | Palance | Actions |     |          |  |
|--------------|---------------|----------------------|----------|------------|----------------|---------|---------|-----|----------|--|
| <br>Annround | Anar Salam    | Alshida model school | DPEKG2.0 | Abu Dhabi  | 525-01-0022654 | o       | ALUUTIS |     | _        |  |
| Approved     | Polas Seletti |                      | Price of | Plad Dried | 525-01-0025054 |         |         | 8 0 | <b>.</b> |  |
|              |               |                      |          |            |                |         |         | ۰.  | 1        |  |
|              |               |                      |          |            |                |         |         |     |          |  |

### keita

#### to get calorie and ingredients of menu Item للحصول على السعرات الحرارية و انواع عناصر قائمة الطعام

| Purchase | Meal Description                                                            |                                                |                                                   | November 201                                | 6 / December 2016                    |                  |                  |                  |
|----------|-----------------------------------------------------------------------------|------------------------------------------------|---------------------------------------------------|---------------------------------------------|--------------------------------------|------------------|------------------|------------------|
| Total    |                                                                             | Tue<br>23-11-2016                              | Wed<br>30-11-2016                                 | Thu<br>1-12-2016                            | Fri<br>2-12-2016                     | Sat<br>3-12-2016 | Sun<br>4-12-2016 | Mon<br>5-12-2016 |
|          | Calories: 40 Cal Ingredients Ingredients<br>1-12 care chicken broth 12 care | Electrolitace fin Sirce<br>(SAE)               | Sugretica Biogrese                                | Ciclen rusted & nucled<br>potatos<br>05.460 | Fish nucleox<br>(ISAED)              |                  |                  |                  |
|          | uncooked long grain ric                                                     | Relet potators stuffed<br>coporate<br>(15.452) | Sprog role & Vegescoles                           | Pene pimaera                                | Mexan vgetarian fijitas<br>(ISAID)   |                  |                  |                  |
|          | Hot Combo 3-SW                                                              | Counter & cheese undekto                       | Chicken stoka Winge Skylaghart<br>[]]<br>[13.482] | t tekuni Deserwapi<br>yagturt               | Orenze sandwich & yogkunt<br>((SAED) |                  |                  |                  |

To get calories and ingredients details  $\rightarrow$  move the mouse over menu items name for displaying calories and ingredients details

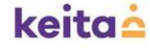

# Selecting the menu أختيار قائمة الطعام

| der Portal                                                 |             |                         |                   |                          |                                   |                    |                  |                  | 26 0            |
|------------------------------------------------------------|-------------|-------------------------|-------------------|--------------------------|-----------------------------------|--------------------|------------------|------------------|-----------------|
| 🖷 Meal Cart                                                |             | Menu                    |                   |                          |                                   |                    |                  |                  |                 |
| Meal : Baked andalouze fish & rice<br>Price : 15 AED       | +           | < >                     |                   | No                       | vember 2010                       | 5 / December :     | 2016             |                  | Tor             |
| Complimentary Meals                                        |             | Category                | Tue<br>29-11-2016 | Wed<br>30-11-2016        | Thu<br>1-12-2016                  | Fri<br>2-12-2016   | Sat<br>3-12-2016 | Sun<br>4-12-2016 | Mon<br>5-12-201 |
| Silved Fruits<br>weber                                     | ×           | Hot Meal<br>Combo 1-Chi | Baked and alouze  | Spaghetties<br>Bologramm | Chicken roasted & mashed potatoes | Fish machiboos     |                  |                  |                 |
| Meal : Spring rolls & Vegetables /<br>Price : 15 AED       | +           |                         | (15 AED)          | (15 AED)                 | (15 AED)                          | (15 AED)           |                  |                  |                 |
| Complimentary Meals                                        |             | Hot Meal                | Baked potatoes    | Spring rolls &           | Penne primavera                   | Mexican vegetarian |                  |                  |                 |
| water<br>Sliced Fruits<br>Vegetable Crudités grated carrot | x<br>x<br>x | Combo 2-Veg             | (15 AED)          | [15 AED]                 | (15 AED)                          | (15 AED)           |                  |                  |                 |
| Purchase                                                   |             | Hot Combo               | Cucumber & cheese | Chicken ticke Wrap       | halloumi Cheesa                   | Cheese sandwich &  |                  |                  |                 |

select menus from menu calendar

keita

# Complimentary items selector الختيار العناصر المجانية

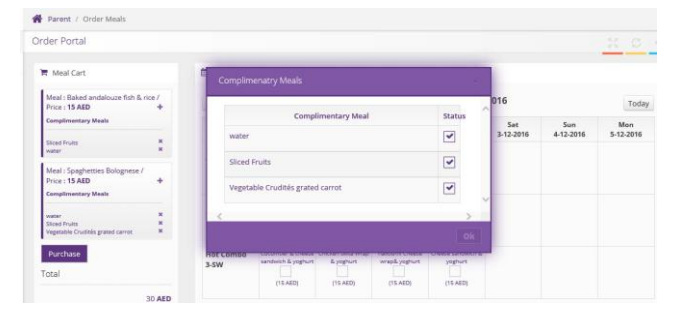

#### Select complimentary menu item names and click Ok

**keita** 

# Weekly menu selection screen شاشة اختيار القائمة الطعام الأسبوعية

| Order Portal |       |                         |                                                  |                                       |                                               |                                       |                  |                  | 8 0              |
|--------------|-------|-------------------------|--------------------------------------------------|---------------------------------------|-----------------------------------------------|---------------------------------------|------------------|------------------|------------------|
| W Neal Cart  |       | 🛢 Neu                   |                                                  |                                       |                                               |                                       |                  |                  |                  |
| Purchase     |       | $\langle \rangle$       |                                                  |                                       | November 2016                                 | 6 / December 2016                     |                  |                  | Toda             |
| Total        |       | Category                | Tue<br>23-11-2016                                | Wed<br>30-11-2016                     | Thu<br>1-12-2016                              | Eri<br>2-12-3016                      | Sat<br>3-13-2016 | Sun<br>4 13 2015 | Mon<br>5-12-2016 |
|              | 0 AED | Hot Meal Combo<br>1-Chi | Baled and Access for & For<br>(15.462)           | Soghettiscibiogrese<br>(15463)        | Criden trasted & nached<br>polates<br>[15463] | Rehmanboos<br>(15.40)                 |                  |                  |                  |
|              |       | Hot Meal Combo<br>2-Weg | Baked potations stuffed<br>caponitis<br>(15.403) | Spring rules & Hegestoles<br>(15.460) | Penepimaes<br>[]<br>[542]                     | Mexican-vegetarian tejtas<br>(15.462) |                  |                  |                  |
|              |       | Hat Combo 3-SW          | Caurber & chese sadd/c<br>& yagturt              | Clicker (Size Minp & yoghurt          | halouni Deese wapă<br>yogturt                 | Creese sandwich & yoghunt             |                  |                  |                  |

after completing the selection >> click purchase button

### keita

# For getting previous meal orders / meal order history للحصول على طالبتك السابقة/قائمة الطلبات المسجلة

| <b>S</b>                       | Areas Salarri is the parant of this studen | nta se and as. |                            |                |                     |        |                   |
|--------------------------------|--------------------------------------------|----------------|----------------------------|----------------|---------------------|--------|-------------------|
| Gudere                         | . <u> </u>                                 | Meal Orders    |                            | Payment/Hatary |                     | Sector |                   |
|                                |                                            |                |                            |                |                     |        |                   |
|                                |                                            |                |                            |                |                     | (200   |                   |
| t<br>Lant                      | a)<br>Ned                                  |                | School                     |                | lan.                | 10+    | ie<br>No          |
| aust<br>Noderst<br>Fast Salary | 0.<br>Meet<br>Descriptions fith & rice     |                | Sulvasi<br>Altrida model s | streel         | Date:<br>28-11-2016 | (PDF)  | inc<br>More<br>14 |

 $\mbox{Click} \rightarrow \mbox{meal orders},$  to see all the orders placed

### keita

For Supports: Toll free customer service number: 800-KEITA (53482)

> Customer support mail: info@keita.ae

لاي مساعدة الرجاء الاتصال على الرقم المتوفر هنا او ارسال رسالة الكترونية. و شكراً keita